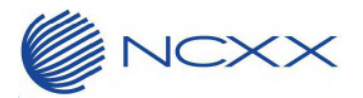

## 【UX302NC/UX302NC-R を macOS にインストールする際の注意事項】

2018 年 10 月 12 日 株式会社ネクス

## 1. 概要

macOS High Sierra (10.13) において、新たなセキュリティ機能が追加されました。 これに伴い、macOS High Sierra (10.13) 以降のコンピュータに UX302NC Data Connection manager をインス トールする際は、以下の手順でドライバソフトウェアを認証する必要があります。

下記の操作は macOS High Sierra (10.13) 以降のコンピュータへ新たに UX302NC Data Connection manager をインストールする場合に必要となる手順です。 masOS High Sierra (10.13) や macOS Mojave (10.14) などへアップデートする前の macOS または OS X にインストールしたソフトウェアについては下記の操作を行う必要はありません。

- 2. 対象機種 UX302NC、UX302NC-R
- 3. 手順
  - UX302NC Data Connection Manager をインストール手順に従って macOS High Sierra (10.13) 以降のコ ンピュータにインストールして再起動すると、以下のようなポップアップが表示されます。 ポップアップが表示された場合は「OK」をクリックしてポップアップを閉じてください。

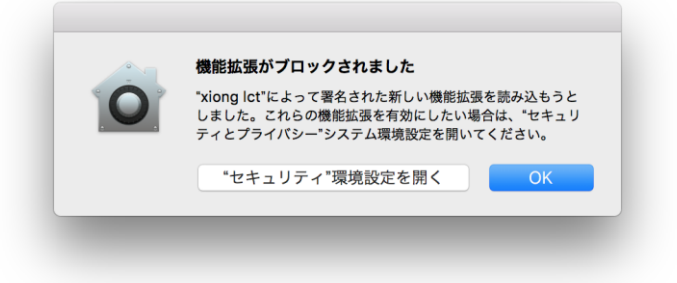

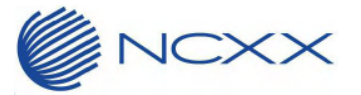

②「システム環境設定」を開いて、「セキュリティとプライバシー」をクリックします。

|                          |                              |              | システム環境設定           |                 | Q検索               |                |        |  |
|--------------------------|------------------------------|--------------|--------------------|-----------------|-------------------|----------------|--------|--|
| File<br>New<br>One<br>一般 | デスクトップと<br>スクリーンセーバ          | oseo<br>Dock | Mission<br>Control | 言語と地域           | セキュリティと<br>プライバシー | Q<br>Spotlight | 通知     |  |
| ディスプレイ                   | 省エネルギー                       | キーボード        | 。<br>マウス           | トラックパッド         | プリンタと<br>スキャナ     | サウンド           | 記動ディスク |  |
| iCloud                   | <i>@</i><br>インターネット<br>アカウント | App Store    | ネットワーク             | Bluetooth       | 機能拡張              | <b>秋</b> 有     |        |  |
| <b>ユ</b> ーザと<br>グループ     | ペアレンタル<br>コントロール             | Siri         | <b>日付と時刻</b>       | Time<br>Machine | アクセシ<br>ビリティ      |                |        |  |

③「一般」タブを開いて以下のメッセージが表示されていることを確認します。

「開発元 "xiong lct" のシステムソフトウェアの読み込みがブロックされました。」

※このメッセージが表示されるのは、ソフトウェアのインストールを開始してから 30 分間となります。 メッセージが表示されていない場合は、ソフトウェアのインストールをやり直してください。

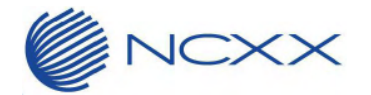

④ 「許可」をクリックします。

|          | く > セキュリティとプライバシー                                                                          | Q 検索   |
|----------|--------------------------------------------------------------------------------------------|--------|
|          | 一般 FileVault ファイアウォール プライバシー                                                               |        |
|          | このユーザのログインパスワードが設定されています パスワードを変更                                                          |        |
|          | ✓ スリープとスクリーンセーバの解除にパスワードを要求 開始後: 5分後は<br>■ またがコックオカスレストオにパックードを要求 開始後: 5分後は                |        |
|          | <ul> <li>■回加ルロップされているとさにメッセーンを表示</li> <li>□ りクのメッセーシを</li> <li>✓ 自動ログインを使用不可にする</li> </ul> | 汉上     |
|          |                                                                                            |        |
|          |                                                                                            |        |
|          |                                                                                            |        |
|          | ダウンロードしたアプリケーションの実行許可:                                                                     |        |
|          | O App Store                                                                                |        |
|          | ● App Storeと確認済みの開発元からのアプリケーションを許可                                                         |        |
| 5        |                                                                                            | * 7    |
| . L.     | 開発元 Xiong ICT のシステムソフトウェアの読み込みかフロックされました。                                                  | 計り     |
|          |                                                                                            |        |
| <u> </u> |                                                                                            | mé 445 |
|          | !するにはカキをクリックします。                                                                           | 詩 甜    |

⑤ UX302NC/UX302NC-R が Mac の USB ポートに接続されている場合は、一度端末の抜き挿しを行います。

※ご使用になる USB アダプタによっては、が正しく認識できない場合があります。 USB-C - USB アダプタ(Apple 社純正)にて動作を確認しています。